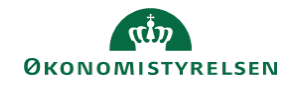

## **CAMPUS** Miniguide: Tilføj kurser afholdt uden for campus

Denne guide viser, hvordan personaleadministratoren kan tilføje kurser, der er afholdt uden for Campus, til en medarbejders historik.

| 1.       | Klik på menuen i øverste venstre hjørne og vælg Admin.                                                                                        | Ξ                                                                                                    | CAMPUS                                                         |
|----------|----------------------------------------------------------------------------------------------------|----------------------------------------------------------------------------------------------------|----------------------------------------------------------------|
|          |                                                                                                    |                                                                                                    | 2. Admin                                                       |
| 2.       | Vælg Personadmin. Personadmin. Administrerer brugerp                                                                                          | rofiler, herunder visning af                                                                                                    | kompetencer og andre aktivite                                  |
| 3.       | Vælg Gennemførte kurser i drop-down menuen under Administrer pe                                                                               | rsoner ~                                                                                                    | Administrer personer<br>Interne personer<br>Gennemførte kurser |
| 1        | Klik på Føj til gennemført kursus                                                                                                    |                                                                                                    |                                                                |
| 4.       |                                                                                                    | Fo                                                                                                    | øj til gennemført kursu                                        |
| 4.<br>5. | Udfyld som minimum de obligatoriske felter, der er markeret med stjerne*                                                                      | Fc<br>Kursusnavn*                                                                                                    | øj til gennemført kursu                                        |
| 4.<br>5. | Udfyld som minimum de obligatoriske felter, der er markeret med stjerne*                                                                      | Kursusnavn *<br>Beskrivelse                                                                                                    | øj til gennemført kursu                                        |
| 5.       | Udfyld som minimum de obligatoriske felter, der er markeret med stjerne*<br>Under Kursus-ID er der ikke nogen krav til indholdet af feltet    | Kursusnavn *<br>Beskrivelse<br>Klassens startdato                                                                                                    | øj til gennemført kursu<br>Maks. antal tegn:5000               |
| 5.       | Udfyld som minimum de obligatoriske felter, der er markeret med<br>stjerne*<br>Under Kursus-ID er der ikke nogen krav til indholdet af feltet | Kursusnavn*<br>Beskrivelse<br>Klassens startdato<br>Dato for<br>afslutning/gennemførelse                                                                                                    | øj til gennemført kursu                                        |
| 5.       | Udfyld som minimum de obligatoriske felter, der er markeret med<br>stjerne*<br>Under Kursus-ID er der ikke nogen krav til indholdet af feltet | Kursusnavn*<br>Beskrivelse<br>Klassens startdato<br>Dato for<br>afslutning/gennemførelse<br>Tilmeldingsdato                                                                                                    | øj til gennemført kursu<br>Maks. antal tegn:5000               |
| 5.       | Udfyld som minimum de obligatoriske felter, der er markeret med<br>stjerne*<br>Under Kursus-ID er der ikke nogen krav til indholdet af feltet | Kursusnavn •<br>Beskrivelse<br>Klassens startdato<br>Dato for<br>afslutning/gennemførelse<br>Tilmeldingsdato<br>Dato, der er markeret med<br>Gennemført •                                                                                                    | oj til gennemført kursu                                        |
| 5.       | Udfyld som minimum de obligatoriske felter, der er markeret med<br>stjerne*<br>Under Kursus-ID er der ikke nogen krav til indholdet af feltet | Kursusnavn*<br>Beskrivelse<br>Klassens startdato<br>Dato for<br>afslutning/gennemførelse<br>Tilmeldingsdato<br>Dato, der er markeret med<br>Gennemført*<br>Starttidspunkt (TT:MM)                                                                                                    | وَ til gennemført kursu<br>Maks. antal tegn: 5000              |
| 5.       | Udfyld som minimum de obligatoriske felter, der er markeret med<br>stjerne*<br>Under Kursus-ID er der ikke nogen krav til indholdet af feltet | Kursusnavn *<br>Beskrivelse<br>Klassens startdato<br>Dato for<br>afslutning/gennemførelse<br>Tilmeldingsdato<br>Dato, der er markeret med<br>Gennemført *<br>Starttidspunkt (TT:MM)<br>Sluttidspunkt (TT:MM)                                                                                    | øj til gennemført kursu                                        |
| 5.       | Udfyld som minimum de obligatoriske felter, der er markeret med<br>stjerne*<br>Under Kursus-ID er der ikke nogen krav til indholdet af feltet | Kursusnavn*<br>Kursusnavn*<br>Beskrivelse<br>Klassens startdato<br>Dato for<br>afslutning/gennemførelse<br>Tilmeldingsdato<br>Dato, der er markeret med<br>Gennemført*<br>Starttidspunkt (TT:MM)<br>Sluttidspunkt (TT:MM)<br>Varighed(TT:MM)<br>Leveringstyre                                   | øj til gennemført kursu                                        |
| 5.       | Udfyld som minimum de obligatoriske felter, der er markeret med<br>stjerne*<br>Under Kursus-ID er der ikke nogen krav til indholdet af feltet | Kursusnavn*<br>Beskrivelse<br>Klassens startdato<br>Dato for<br>afslutning/gennemførelse<br>Tilmeldingsdato<br>Dato, der er markeret med<br>Gennemført*<br>Starttidspunkt (TT:MM)<br>Sluttidspunkt (TT:MM)<br>Varighed(TT:MM)<br>Leveringstype<br>Kursus-ID*                                    | øj til gennemført kursu                                        |
| 5.       | Udfyld som minimum de obligatoriske felter, der er markeret med<br>stjerne*<br>Under Kursus-ID er der ikke nogen krav til indholdet af feltet | Kursusnavn •<br>Kursusnavn •<br>Beskrivelse<br>Klassens startdato<br>Dato for<br>afslutning/gennemførelse<br>Tilmeldingsdato<br>Dato, der er markeret med<br>Gennemført *<br>Starttidspunkt (TT:MM)<br>Sluttidspunkt (TT:MM)<br>Varighed(TT:MM)<br>Leveringstype<br>Kursus-ID •<br>By           | aj til gennemført kursu                                        |
| 5.       | Udfyld som minimum de obligatoriske felter, der er markeret med<br>stjerne*<br>Under Kursus-ID er der ikke nogen krav til indholdet af feltet | Kursusnavn*<br>Beskrivelse<br>Klassens startdato<br>Dato for<br>afslutning/gennemførelse<br>Tilmeldingsdato<br>Dato, der er markeret med<br>Gennemført*<br>Starttidspunkt (TT:MM)<br>Sluttidspunkt (TT:MM)<br>Varighed(TT:MM)<br>Leveringstype<br>Kursus-ID*<br>By<br>Markeret som gennemført a | oj til gennemført kursu                                        |

6. Vælg Tilføj kursister ud fra sektionen: Kursister

| Meritoverførsel for efteruddannelse | Tilføj studieområde |
|-------------------------------------|---------------------|
| Ingen elementer fundet              |                     |
| Eksisterende kursister              |                     |
| Ingen elementer fundet              |                     |
| Kursister                           | Tilføj kursister    |
| Ingen elementer fundet              |                     |

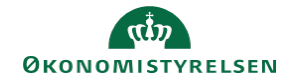

 Søg den ansatte frem, sæt kryds ud for brugeren og klik herefter på Vælg

Klik på Gem, når alle felter er udfyldt

Personer Udski Fornavn Effar Person-ID Organisation Led Brugemavn By ENG. SUITISTYRIENO 121637851 Teststyreisen\_1 SLUTI STYRIDAN SLUTISTYRIDAN 10158881i Teststyreisen\_1 LEDERSTYRI VÆLG

8. Lederen og den ansatte kan nu se kurset under Plan

| NAVN                                                                                | STATUS                     | TIDSFRIST | HANDLINGER     |
|-------------------------------------------------------------------------------------|----------------------------|-----------|----------------|
| BI - Dashboard<br>Kursus<br>Kurset er gennemført eksternt.<br>Startdato: 01.02.2018 | Den:02.02.2018<br>Score: 0 |           | UDSKRIV CERTIF |